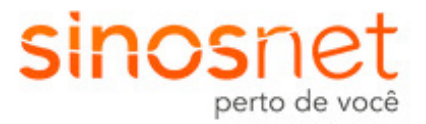

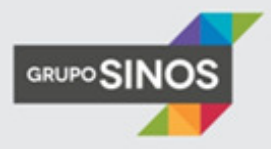

# CONFIGURAÇÃO DE MODEM ADSL

- Para localizar seu modem basta pressionar Ctrl + F, e digitar o modelo ou fabricante.
- Caso tenha dúvidas quando ao seu usuário e/ou senha de autenticação, entre em contato com nosso suporte pelo fone 51 3594.0450.
- Caso não localize o tutorial de seu modem, abaixo segue link de acesso sites de fabricantes de modens.
  - o D-Link: <u>http://suporte.dlink.com.br/suporte/procurar.php</u>
  - o DSlink: <u>http://www.dslink.com.br/</u>
  - o Intelbras: http://www.intelbras.com.br/Produtos/Redes/Banda-larga/ADSL
  - TP-Link: <u>http://www.tp-link.com.br/support/faq/?main</u>

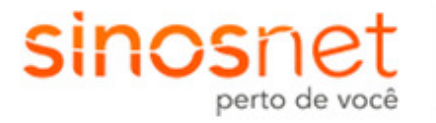

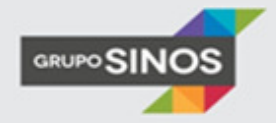

# Sumário

| Modem D-Link DSL 502G Generation II / D-Link DSL 500G | 3  |
|-------------------------------------------------------|----|
| Modem D-Link DSL 500B                                 | 5  |
| Modem D-Link DSL 2640T                                | 9  |
| Modem D-Link DSL 2640B                                | 12 |
| Modem D-Link DIR 610                                  | 16 |
| Modem DSlink / Parks Altavia 670 / Xavi / Dynalink    |    |
| Modem ZTE ZXDS                                        | 20 |
| Modem Speed Stream 4200                               | 24 |
| Modem TP-Link TD-W8951 / TD-W8961                     |    |

### Modem D-Link DSL 502G Generation II / D-Link DSL 500G

1 - Acesse as configurações do modem pelo navegador, digitando na barra de endereços: 10.1.1.1 e pressione a tecla
 ENTER. Abrirá uma caixa de texto solicitando nome de usuário e senha.

Nome de usuário: admin

Senha: admin

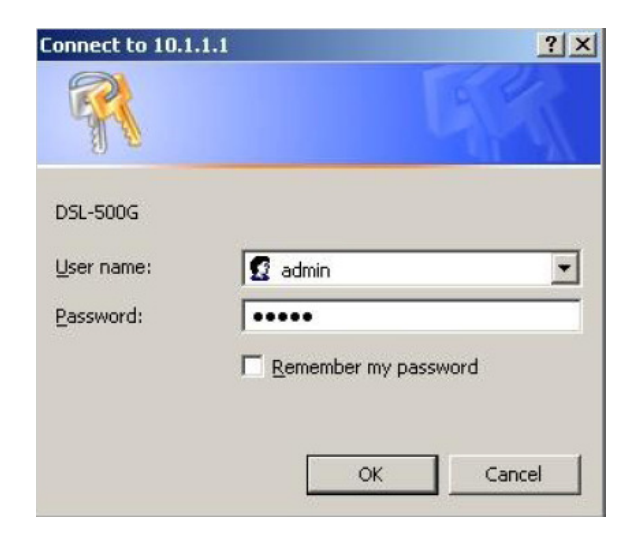

2 - Logo aparecerá a tela de configurações do modem, então clique na pasta Home e abaixo na opção Quick Configuration.

| D-Link<br>Building Networks For People |              |            |
|----------------------------------------|--------------|------------|
| D-Link                                 | Use th       | is paq     |
| Home<br>Ouick Configuration            | Device       |            |
|                                        | Model:       | DS         |
| ⊕<br>→ WAN<br>→ Bridging               | S/W Version: | R2.<br>(02 |
| E Routing                              | Mode:        | Rou        |
| E Services                             | Up Time:     | 0:2        |
| 🗄 🧰 Admin                              | Time:        | Thu        |
|                                        | Time Zone:   | GM         |

**3** - Na parte central da tela aparecerão os campos de configuração do modem, altere conforme informações abaixo, após clique no botão **Submit**, a tela irá ser carregada novamente.

Operation Mode: **Enabled** Connection Type: PPPOE LLC VPI: de acordo com a operadora de telefonia, para GVT 0; para Oi: 1. VCI: de acordo com a operadora de telefonia, para GVT 35; para Oi: 0. Bridge: **Disabled** IGMP: **Disabled** Default Route: **Enabled** Username: Digite seu login de acesso, exemplo: usuário@sinos.net Password: Digite a senha referente ao login.

|                                  | Quick Go               | inigu     | inacioi           |         |      |   |
|----------------------------------|------------------------|-----------|-------------------|---------|------|---|
| ∃ <u>D-Link</u><br>∃ <u>Home</u> | Use this page to quick | dy con    | nfigure           | the sys | tem. |   |
| Home                             | P¥C:                   | 0         | ~                 |         |      |   |
| - Ouick Configuration            | Operation Mode:        | Ena       | abled             | ~       |      |   |
| E WAN                            | Connection Type:       | PPF       | OE LLC            | 8       |      | ~ |
| Bridging                         | VPI:                   | 8         |                   |         |      |   |
| E <u>Routing</u>                 | VCI:                   | 35        |                   |         |      |   |
| Dervices                         | Bridge:                | Dis       | abled             | ~       |      |   |
|                                  | IGMP:                  | Dis       | abled             | ~       |      |   |
|                                  | Use IP Unnumber:       | Enable    |                   |         |      |   |
|                                  | IP Address:            | 0         | 0                 | 0       | 0    |   |
|                                  | Subnet Mask:           | 0         | 0                 | 0       | 0    |   |
|                                  | Default Route:         | Enabled 💌 |                   |         |      |   |
|                                  | Gateway IP Address:    | 0         | 0                 | 0       | 0    |   |
|                                  | F                      | ррр       |                   |         |      |   |
|                                  | Security Protocol:     | 0         | PAP<br>CHAP       |         |      |   |
|                                  | Username:              | usu       | ario@p            | rovedo  | r ]  |   |
|                                  | Password:              | •••       | •••               |         |      |   |
|                                  | Use DNS:               | 0         | Enable<br>Disable | ,       |      |   |
|                                  | C                      | INS       |                   |         |      |   |
|                                  | Primary DNS Server:    | 0         | 0                 | 0       | 0    |   |
|                                  | Secondary DNS Server:  | 0         | 0                 | 0       | 0    |   |

D-I imle

4 - Clique na pasta Admin e logo abaixo na opção Commit & Reboot. Após clique no botão Commit e em seguida em Save.

| D-Link<br>Building Networks For People |                                                                                                    |
|----------------------------------------|----------------------------------------------------------------------------------------------------|
| D-Link                                 | Save & Reboot                                                                                        |
| 🗄 🧰 Home                               |                                                                                                    |
| 🗄 🧰 LAN                                | Use this page to save changes to system memory and reboot your system with different configurations. |
| E C WAN                                | Reboot Mode: Reboot                                                                                  |
| E Bridging                             |                                                                                                    |
| E <u>Routing</u>                       | Save Reboot Refresh                                                                                  |
|                                        |                                                                                                    |
| Admin                                  | Copyright © 2002 D-Link, Inc. All rights reserved.                                                   |
| User Coning                            |                                                                                                    |
| Image Upgrade                          | 1                                                                                                    |

**5** - Será aberta uma janela indicando que as configurações foram salvas com sucesso. Após concluir o processo de reinicialização, o modem já estará configurado, basta acessar seu navegador.

| Changes Commited Successfully                                                    |
|----------------------------------------------------------------------------------|
| (Note: If this page fails to redirect to Commit & Reboot ,please click $here$ .) |
|                                                                                  |

#### Modem D-Link DSL 500B

**1** - Acesse as configurações do modem pelo navegador, digitando na barra de endereços: 10.1.1.1 e pressione a tecla ENTER. Abrirá uma caixa de texto solicitando nome de usuário e senha.

Nome de usuário: admin

Senha: admin

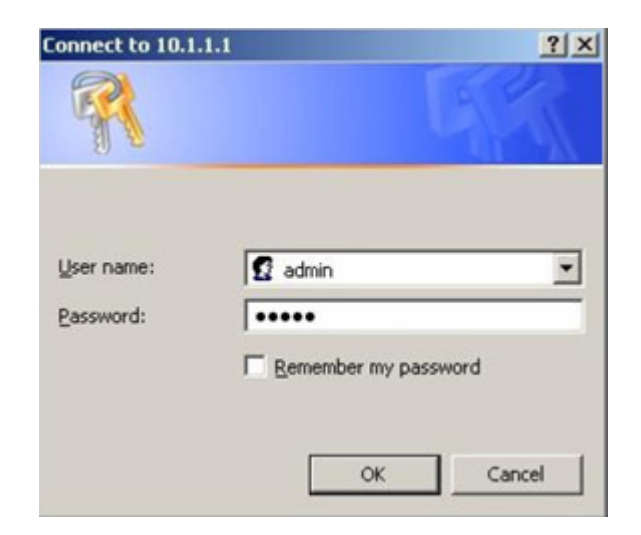

2 - Clique em Advanced Setup ao lado esquerdo da página de configuração e em seguida em WAN.

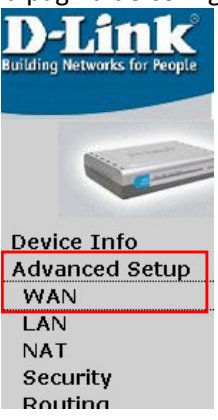

**3** - Como padrão o modem já possui uma regra de conexão com a internet criada, remova a conexão marcando a opção **Remove** na linha da regra, depois clique no botão **Remove**.

#### Wide Area Network (WAN) Setup

Choose Add, Edit, or Remove to configure WAN interfaces. Choose Save/Reboot to apply the changes and reboot the system.

| VPI/VCI | Con.<br>ID | Category | Service      | Interface  | Protocol | Igmp     | QoS      | VlanId | State   | Remove     | Edit |
|---------|------------|----------|--------------|------------|----------|----------|----------|--------|---------|------------|------|
| 0/35    | 1          | UBR      | pppoe_0_35_1 | ppp_0_35_1 | PPPoE    | Disabled | Disabled | N/A    | Enabled | <li>I</li> | Edit |
|         |            |          |              |            | _        |          |          |        |         |            |      |

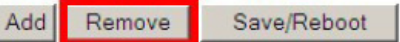

4 - Com a regra já removida, adicione uma nova regra de conexão clicando no botão Add.

| ide Area | Netw    | ork (WAN)    | Setup        |               |             |      |     |      |
|----------|---------|--------------|--------------|---------------|-------------|------|-----|------|
| hoose Ad | d, Edit | , or Remove  | to configure | e WAN interfa | aces.       | m    |     |      |
| loose sa | verkel  | out to apply | r the change |               | t the syste |      |     |      |
| VPI/VCI  | Con.    | Category     | Service      | Interface     | Protocol    | Igmp | QoS | Vlan |

5 - Informe os valores de VPI e VCI, conforme a operadora de telefonia.

| Operadora | VPI | VCI |
|-----------|-----|-----|
| GVT       | 0   | 35  |
| Oi        | 1   | 32  |

| <b>D-Link</b>                                                                                                    |                                                                                                    |
|----------------------------------------------------------------------------------------------------|----------------------------------------------------------------------------------------------------|
| Building Networks for People                                                                                         | ADSL Router                                                                                                    |
| Device Info<br>Advanced Setup<br>WAN<br>LAN<br>NAT<br>Security<br>Routing<br>DNS<br>DSL<br>Diagnostics<br>Management | ATM PVC Configuration<br>This screen allows you to configure an ATM PVC identifier (VPI and VCI) and select a service category. Otherwise<br>choose an existing interface by selecting the checkbox to enable it.<br>VPI: [0-255] 1<br>VCI: [32-65535] 32<br>Service Category: UBR Without PCR •                |
|                                                                                                    | Enable Quality Of Service                                                                                                    |
|                                                                                                    | Enabling packet level QoS for a PVC improves performance for selected classes of applications. QoS cannot be set for CBR and Realtime VBR. QoS consumes system resources; therefore the number of PVCs will be reduced. Use <b>Advanced Setup/Quality of Service</b> to assign priorities for the applications. |
|                                                                                                    | Enable Quality Of Service                                                                                                    |
|                                                                                                    | Back                                                                                                    |

6 - Marque a opção PPP over Ethernet (PPPoE), após clique em Next.

| <b>D-Link</b>                |                                                                                                    |
|------------------------------|----------------------------------------------------------------------------------------------------|
| Bununing Networks for People | ADSL Router                                                                                                    |
|                              | Connection Type                                                                                                    |
| Davice Info                  | Select the type of network protocol and encapsulation mode over the ATM PVC th to use. Note that 802.1q VLAN tagging is only available for PPPoE, MER and Bridgin |
| Advanced Setup               | O PPP over ATM (PPPoA)                                                                                                    |
|                              | • PPP over Ethernet (PPPoE)                                                                                                    |
| Security                     | C MAC Encapsulation Routing (MER)                                                                                                    |
| DNS                          | C IP over ATM (IPoA)                                                                                                    |
| Diagnostics                  | O Bridging                                                                                                    |
| Management                   |                                                                                                    |
|                              |                                                                                                    |
|                              | Enable 802.1q L Back Next                                                                                                    |

7 - Preencha os campos com dados de usuário e senha de autenticação da Sinosnet, após clique no botão Next.

| <b>D-Link</b><br>Building Networks for People                     |                                                                                 |                                                            | ADSL Router                                                      |
|-------------------------------------------------------------------|---------------------------------------------------------------------------------|------------------------------------------------------------|------------------------------------------------------------------|
| Device Info                                                       | PPP Username and<br>PPP usually requires<br>enter the user name                 | I Password<br>that you have a user<br>and password that yo | name and password to establish y<br>our ISP has provided to you. |
| Advanced Setup<br>WAN<br>LAN<br>NAT<br>Security<br>Routing<br>DNS | PPP Username:<br>PPP Password:<br>PPPoE Service Name:<br>Authentication Method: | usuario@sinos.net<br>•••••<br>PAP                          |                                                                  |
| DNS<br>DSL<br>Diagnostics<br>Management                           | 🔲 Dial on demand (s                                                             | with idle timeout timer)                                   |                                                                  |
|                                                                   | <ul> <li>PPP IP extension</li> <li>Use Static IP Addr</li> </ul>                | Back Next                                                  |                                                                  |

8 - Marque a opção Enable NAT e Enable Firewall, após clique no botão Next.

| D-Link<br>Building Networks for People | ADSI                                                                                                    |
|----------------------------------------|----------------------------------------------------------------------------------------------------|
|                                        | 4995                                                                                                    |
|                                        | Network Address Translation Settings<br>Network Address Translation (NAT) allows you to share one<br>computers on your Local Area Network (LAN). |
| Device Info                            |                                                                                                    |
| Advanced Setup                         | Enable NAT 🔽                                                                                                    |
| LAN                                    | Enable Firewall 🔽                                                                                                    |
| NAT<br>Security<br>Routing<br>DNS      | Enable IGMP Multicast, and WAN Service                                                                                                    |
| DSL                                    | Enable IGMP Multicast                                                                                                    |
| Diagnostics<br>Management              | Enable WAN Service                                                                                                    |
|                                        | Service Name: pppoe_1_32_1                                                                                                    |
|                                        | Back                                                                                                    |

9 - Clique no botão Save para salvar as configurações.

| D-Littik<br>uilding Networks for People |                                         |                                                | ADSL Router                                                                                |
|-----------------------------------------|-----------------------------------------|------------------------------------------------|--------------------------------------------------------------------------------------------|
|                                         | WAN Setup - Sun<br>Make sure that the   | n <b>mary</b><br>e settings below mat          | ch the settings provided by your ISP.                                                      |
| Device Info                             | VPI / VCI:                              | 1/32                                           |                                                                                            |
| Advanced Setup                          | Connection Type:                        | PPPoE                                          |                                                                                            |
| WAN                                     | Service Name:                           | pppoe_1_32_1                                   |                                                                                            |
| LAN                                     | Service Category:                       | UBR                                            |                                                                                            |
| Security                                | IP Address:                             | Automatically Assigned                         |                                                                                            |
| Routing                                 | Service State:                          | Enabled                                        |                                                                                            |
| DNS                                     | NAT:                                    | Enabled                                        |                                                                                            |
| DSL                                     | Firewall:                               | Enabled                                        | 14                                                                                         |
| liagnostics                             | IGMP Multicast:                         | Disabled                                       |                                                                                            |
| lanagement                              | Quality Of Service:                     | Disabled                                       |                                                                                            |
|                                         | Click "Save" to sav<br>NOTE: You need t | ve these settings. Cli<br>o reboot to activate | ck "Back" to make any modifications.<br>this WAN interface and further config<br>Back Save |

**10** – Para finalizar, será carregada a tela mostrando a regra de conexão criada. Clique no botão **Save/Reboot** para salvar e reiniciar o modem.

#### Wide Area Network (WAN) Setup

Choose Add, Edit, or Remove to configure WAN interfaces. Choose Save/Reboot to apply the changes and reboot the system.

| VPI/VCI | Con.<br>ID | Category | Service      | Interface  | Protocol | Igmp     | QoS      | VlanId | State   | Remove | Edit |
|---------|------------|----------|--------------|------------|----------|----------|----------|--------|---------|--------|------|
| 1/32    | 1          | UBR      | pppoe_1_32_1 | ppp_1_32_1 | PPPoE    | Disabled | Disabled | N/A    | Enabled |        | Edit |
|         |            |          | A            | Add Remov  | /e Sa    | ve/Reboo | ot       |        |         |        |      |

**1** - Acesse as configurações do modem pelo navegador, digitando na barra de endereços: 10.1.1.1 e pressione a tecla ENTER. Abrirá uma caixa de texto solicitando nome de usuário e senha.

#### Nome de usuário: admin Senha: admin

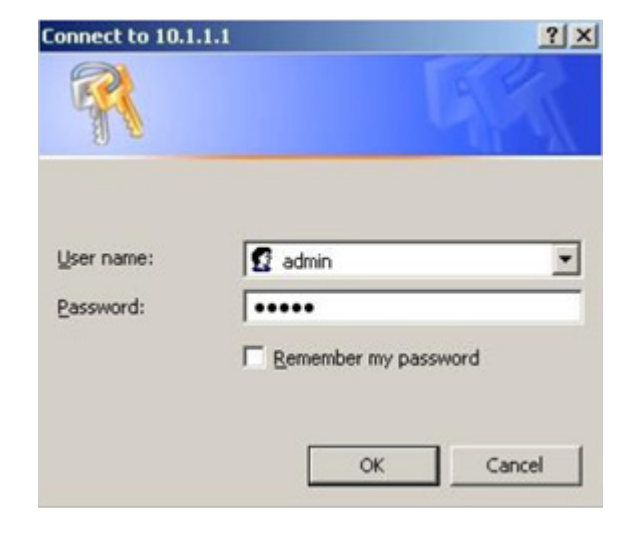

2 – Irá abrir a tele inicial do modem, então clique no botão Wan, no menu do lado esquerdo.

| D-Link<br>Building Networks for Peop | ®<br>le      |              | D     | SL-2640<br>less ADSL R | D <b>T</b><br>touter |
|--------------------------------------|--------------|--------------|-------|------------------------|----------------------|
|                                      | Home         | Advanced     | Tools | Status                 | He                   |
|                                      | ATM VC Setti | ng           |       |                        |                      |
| Wizard                               | PVC          | Pvc0 -       | _     |                        |                      |
| Window                               | VEI          | 35           | -     |                        |                      |
| Wireless                             | Virtual Circ | cuit Enabled |       |                        |                      |
| Was                                  | WAN Sett     | ing PPPoE/I  | PPPoA |                        |                      |
|                                      | PPPoE/PPPoA  | 17fter       |       |                        |                      |
| Lan                                  | User Name    | e use        | rname |                        |                      |

3 – Forneça as informações conforme cada abaixo, após clique no botão Apply, no final da página.

VPI: de acordo com a operadora de telefonia, para GVT 0; para Oi: 1.
VCI: de acordo com a operadora de telefonia, para GVT 35; para Oi: 0.
WAN Setting: PPPoE/PPPoA
Username: Digite seu login de acesso, exemplo: usuário@sinos.net
Password: Digite a senha referente ao login.

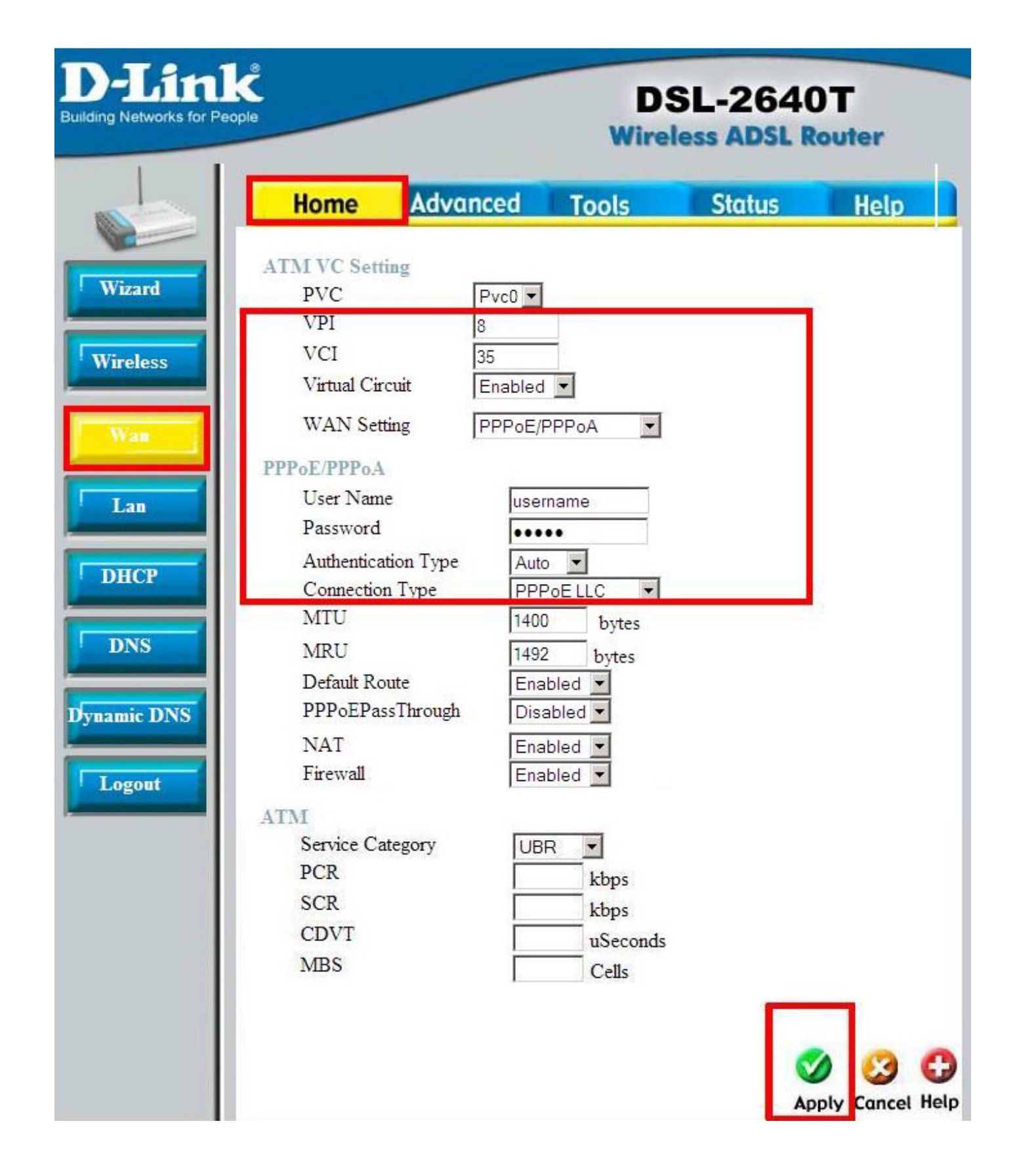

4 - Clique na guia **Tools** no menu superior e no botão **System** ao lado esquerdo. Então clique no botão **Save and Reboot**, após clique em **OK** na tela que abrir, sendo que o modem, automaticamente, salvará as configurações e reiniciará.

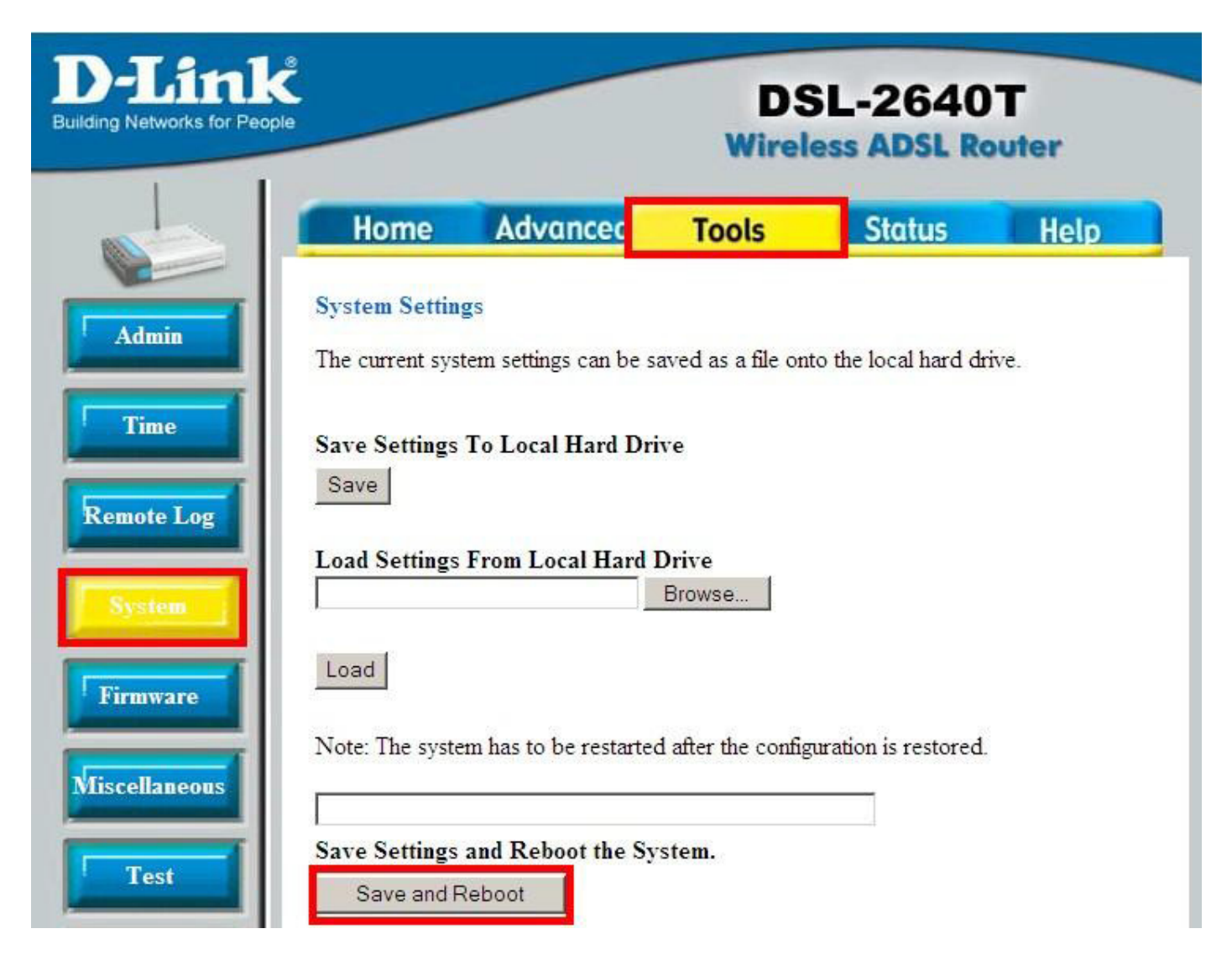

1 - Acesse as configurações do modem pelo navegador, digitando na barra de endereços: 10.1.1.1 e pressione a tecla ENTER. Abrirá uma caixa de texto solicitando nome de usuário e senha.
Nome de usuário: admin
Senha: admin

2 - Clique em Advanced Setup no menu esquerdo, após em WAN. Será necessário remover as configurações existentes, para isso marque a opção Remove, nas linhas que deseja apagar, em seguida clique no botão Remove.

| D-Link                                       |                                                   |                                             |                                      |                           |                            |            |          |      |          |         |        |      |
|----------------------------------------------|---------------------------------------------------|---------------------------------------------|--------------------------------------|---------------------------|----------------------------|------------|----------|------|----------|---------|--------|------|
| Device Info<br>Quick Setup<br>Advanced Setup | Wide Area Net<br>Choose Add, Ed<br>Choose Save/Re | work (WAN)<br>it, or Remove<br>boot to appl | ) Setup<br>e to config<br>y the char | ure WAN in<br>ges and reb | terfaces.<br>oot the syste | em.        |          |      |          |         |        |      |
| WAN                                          | Port/Vni/Vci                                      | VI AN MUX                                   | Con ID                               | Category                  | Service                    | Interface  | Protocol | Tamp | 005      | State   | Remove | Edit |
| LAN<br>Quality of Service                    | 0/0/35                                            | Off                                         | 1                                    | UBR                       | br_0_0_35                  | nas_0_0_35 | Bridge   | N/A  | Disabled | Enabled |        | Edit |
| Routing<br>DNS<br>DSL                        |                                                   |                                             |                                      | 10                        | Add Rem                    | iove Save  | /Reboot  | ĺ    |          | 1.5     |        |      |

**3** – Agora clique em **Add**, para começar uma nova configuração.

| D-Link                                       |                                                   |                                             |                                      |                            |                        |                    |                       |            |     |       |        |      |
|----------------------------------------------|---------------------------------------------------|---------------------------------------------|--------------------------------------|----------------------------|------------------------|--------------------|-----------------------|------------|-----|-------|--------|------|
| Device Info<br>Quick Setup<br>Advanced Setup | Wide Area Net<br>Choose Add, Ed<br>Choose Save/Re | work (WAN)<br>it, or Remove<br>boot to appl | ) Setup<br>e to config<br>y the char | ure WAN int<br>ges and reb | terfaces.<br>oot the s | ystem.             |                       |            |     |       |        |      |
| WAN<br>LAN<br>Quality of Service<br>Routing  | Port/Vpi/Vci                                      | VLAN Mux                                    | Con. ID                              | Category                   | Service                | Interface<br>emove | Protocol<br>Save/Rebo | Igmp<br>ot | QoS | State | Remove | Edit |

4 – Informe os valores de VPI e VCI, conforme a operadora de telefonia e selecione em Service Category, a opção UBS Withlout PCR, após clique em Next.

| Operadora | VPI | VCI |
|-----------|-----|-----|
| GVT       | 0   | 35  |
| Oi        | 1   | 32  |

| D-Link                                                                                                    |                                                                                                    |
|----------------------------------------------------------------------------------------------------|----------------------------------------------------------------------------------------------------|
| Device Info<br>Quick Setup<br>Advanced Setup<br>WAN<br>LAN<br>Quality of Service<br>Routing<br>DNS<br>DSL | ATM PVC Configuration<br>This screen allows you to configure an ATM PVC identifier (PORT and VPI and VCI) a<br>existing interface by selecting the checkbox to enable it.<br>VPI: [0-255] 0<br>VCI: [32-65535] 35<br>VLAN Mux - Enable Multiple Protocols Over a Single PVC |
| IPSec                                                                                                    | Service Category: UBR Without PCR                                                                                                    |
| Wireless<br>Diagnostics<br>Management                                                                     | Enable Quality Of Service<br>Enabling packet level QoS for a PVC improves performance for selected classes of ap<br>VBR. QoS consumes system resources; therefore the number of PVCs will be reduce<br>assign priorities for the applications.                              |
|                                                                                                    | Back Next                                                                                                    |

5 - Marque a opção PPP over Ethernet (PPPoE), após clique em Next.

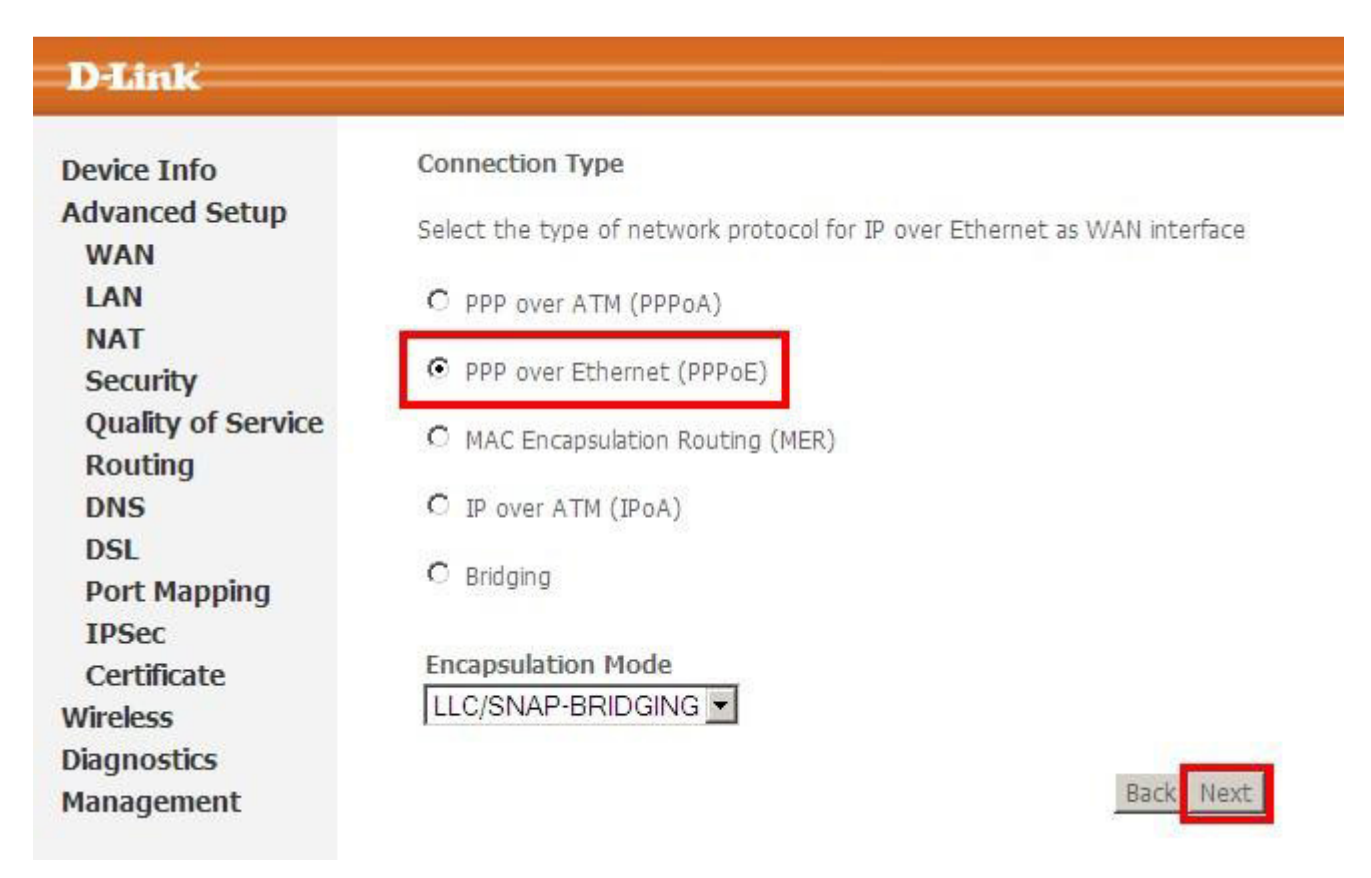

6 - Preencha os campos com dados de usuário e senha de autenticação da Sinosnet, após clique no botão Next.

# D-Link

| Device Info<br>Advanced Setup<br>WAN<br>LAN                                    | PPP Username and Password<br>PPP usually requires that you have a user name and password to establish your conne<br>password that your ISP has provided to you.                                                                                                    |
|--------------------------------------------------------------------------------|----------------------------------------------------------------------------------------------------|
| NAT<br>Security<br>Quality of Service<br>Routing<br>DNS<br>DSL<br>Port Mapping | PPP Username:       nome do usuario         PPP Password:       •••••         PPPoE Service Name:       •••••         Authentication Method:       PAP         MTU[1-65535]:       1492                                                                                                    |
| IPSec<br>Certificate<br>Wireless<br>Diagnostics<br>Management                  | <ul> <li>Enable Fullcone NAT</li> <li>Dial on demand (with idle timeout timer)</li> <li>PPP IP extension</li> <li>Use Static IP Address</li> <li>Retry PPP password on authentication error</li> <li>Enable PPP Debug Mode</li> <li>Bridge PPPoE Frames Between WAN and Local Ports (Default Enabled)</li> </ul> |

7 – Nesta tela não é necessário nenhuma alteração, basta clicar no botão Next.

| D-Link                        |                       |                     |           |
|-------------------------------|-----------------------|---------------------|-----------|
| Device Info<br>Advanced Setup | Enable IGMP Multica   | st, and WAN Service |           |
| WAN                           | Enable IGMP Multicast | Γ                   |           |
| LAN<br>NAT                    | Enable WAN Service    | V                   |           |
| Security                      | Service Name          | pppoe_0_0_35_1      |           |
| Quality of Service            |                       |                     |           |
| Routing                       |                       |                     |           |
| DNS                           |                       |                     | Back Next |
| DSL                           |                       |                     |           |
| Port Manning                  |                       |                     |           |

8 - Clique no botão Save para salvar as configurações.

## D-Link

| LAN                | PORT / VPI / VCI:   | 0 / 0 / 35               |   |
|--------------------|---------------------|--------------------------|---|
| NAT                | Connection Type:    | PPPoE                    | - |
| Security           | Service Name:       | pppoe_0_0_35_1           |   |
| Quality of Service | Service Category:   | UBR                      |   |
| Routing            | IP Address:         | Automatically Assigned   |   |
| DNS                | Service State:      | Enabled                  |   |
| DSL                | NAT:                | Enabled                  |   |
| Port Mapping       | Firewall:           | Enabled                  | - |
| IPSec              | IGMP Multicast:     | Disabled                 | - |
| Certificate        | Quality Of Service: | Disabled                 | - |
| Vireless           |                     | na servina coesta eser a |   |

**9** - Para finalizar, será carregada a tela mostrando a regra de conexão criada. Clique no botão **Save/Reboot** para salvar e reiniciar o modem.

| D-Link                               |                                                   |                                       |                         |                                      |                                        |              |          |   |
|--------------------------------------|---------------------------------------------------|---------------------------------------|-------------------------|--------------------------------------|----------------------------------------|--------------|----------|---|
| Device Info<br>Advanced Setup<br>WAN | Wide Area Net<br>Choose Add, Ed<br>Choose Save/Re | <b>work (</b><br>it, or Re<br>boot to | WAN)<br>emove<br>papply | Setup<br>to configure<br>the changes | WAN interfaces.<br>s and reboot the sy | stem.        |          |   |
| LAN<br>NAT                           | Port/Vpi/Vci                                      | VLAN<br>Mux                           | Con.<br>ID              | Category                             | Service                                | Interface    | Protocol |   |
| Security<br>Quality of Service       | 0/0/35                                            | Off                                   | 1                       | UBR                                  | pppoe_0_0_35_1                         | ppp_0_0_35_1 | PPPoE    | E |
| Routing<br>DNS                       |                                                   |                                       |                         |                                      | Add Re                                 | move Save/   | Reboot   |   |

1 - Acesse as configurações do modem pelo navegador, digitando na barra de endereços: 10.1.1.1 e pressione a tecla
 ENTER. Digite o nome de usuário e senha, após clique em Login.

## Nome de usuário: admin

Senha: admin

| OGIN                    |                  |       |  |
|-------------------------|------------------|-------|--|
| aça login no roteador : |                  |       |  |
|                         | ome de Usuário : | Admin |  |
| N                       |                  |       |  |

2 – Clique em Instalação, em seguida em Internet, no menu esquerdo. Após clique no botão Configuração de conexão manual a Internet.

| Danin                    | Č                                                                                                    |                                                          |                                                                 |                      |                                                                                                  |  |  |
|--------------------------|----------------------------------------------------------------------------------------------------|----------------------------------------------------------|-----------------------------------------------------------------|----------------------|--------------------------------------------------------------------------------------------------|--|--|
| -                        |                                                                                                    |                                                          |                                                                 |                      |                                                                                                  |  |  |
| DIR-610                  | INSTALAÇÃO                                                                                                    | AVANÇADO                                                 | FERRAMENTAS                                                     | STATUS               | SUPORTE                                                                                          |  |  |
| INTERNET                 | LIGAÇÃO À INTERNE                                                                                                    | г                                                        |                                                                 |                      | Dicas úteis                                                                                      |  |  |
| CONFIGURAÇÕES SEM<br>FIO | Se você estiver configu                                                                                                    | urando o dispositivo pela p<br>Configuração do Conovão   | rimeira vez, recomendamo                                        | os que você clique   | <ul> <li>Se você é novo em<br/>redes e nunca configurou</li> </ul>                               |  |  |
| CONFIGURAÇÕES DA<br>REDE | você deseja modificar o<br>em Configuração Manu                                                                                                    | ite, clique                                              | um roteador antes, dique<br>em Assistente de<br>Configuração de |                      |                                                                                                  |  |  |
| IPV6                     | ASSISTENTE DE CON                                                                                                    | FIGURAÇÃO DE CONEXÃ                                      | O À INTERNET                                                    |                      | Conexão à Internet e<br>o roteador irá guiá-lo                                                   |  |  |
|                          | Caso queira utilizar nosso assistente de configuração, baseado na Web Wizard para ajudá-lo<br>a conectar o novo Roteador D-Link, a Internet, clique no botão abaixo |                                                          |                                                                 |                      |                                                                                                  |  |  |
|                          |                                                                                                    | Assistente de Configuraçã                                | io de Conexão à Internet                                        |                      | <ul> <li>Se voce se considera<br/>um usuário avançado e já<br/>configurou um roteador</li> </ul> |  |  |
|                          | Nota: Antes de iniciar<br>Guia de instalação rápic                                                                                                    | o assistente, certifique-se<br>la incluído na embalagem. | de ter seguido todos os p                                       | assos descritos no   | antes, dique em<br>Configuração de conexão<br>manual da <b>Internet</b><br>para configurar       |  |  |
|                          | OPÇÃO DE CONEXÃO                                                                                                    | MANUAL A INTERNET                                        |                                                                 |                      | manualmente.                                                                                     |  |  |
|                          | Se você gostaria de de<br>Link , clique no botão a                                                                                                    | finir as configurações de I<br>abaixo.                   | nternet manualmente do :                                        | seu novo Roteador D- | • Leia Illais                                                                                    |  |  |
|                          |                                                                                                    | Configuração de cone                                     | xão manual a Internet                                           |                      |                                                                                                  |  |  |
| WIRELESS                 |                                                                                                    |                                                          |                                                                 |                      |                                                                                                  |  |  |

**3** - Em Minha conexão com a Internet, selecione a opção PPPoE (Nome de Usuário / Senha). Preencha os demais campos conforme abaixo, após clique em Salvar Configurações.

Nome de Usuário: Digite seu login de acesso, exemplo: usuário@sinos.net

Senha: Digite a senha referente ao login.

Confirme sua senha: Repita a senha.

Modo Reconectar: Selecione Sempre Ligado

|                                                                          | D-Lit                                                                                                    | 11                                                                                                    |                                                                                                    | _                                                                       |                                                                                            |                               |
|--------------------------------------------------------------------------|----------------------------------------------------------------------------------------------------|----------------------------------------------------------------------------------------------------|----------------------------------------------------------------------------------------------------|-------------------------------------------------------------------------|--------------------------------------------------------------------------------------------|-------------------------------|
|                                                                          |                                                                                                    |                                                                                                    |                                                                                                    |                                                                         |                                                                                            |                               |
| DIR-610                                                                  | INSTALAÇÃO                                                                                                    | AVAN                                                                                                    | çado                                                                                                    | FERRAM                                                                  | MENTAS                                                                                     | STATUS                        |
| INTERNET<br>CONFIGURAÇÕES SEM<br>FIO<br>CONFIGURAÇÕES DA<br>REDE<br>IPV6 | WAN<br>Use esta configuração p<br>tipos de conexão para<br>de seu método de con<br>Nota: Se estiver utilizar<br>qualquer software clien<br>Salvar configurações<br>TIPO DE CONEXÃO CO<br>Escolha o modo a seu<br>Minha conexão com a<br>PPPOE TIPO DE CONE | para configura<br>escolher: IP e<br>exão, entre e<br>ndo a opção l<br>te PPPoE em<br>Não Salvar o<br>OM A INTER<br>r usado pelo<br>Internet :<br>Á<br>EXÃO À INTE | ar o seu tipo<br>estático, DHC<br>em contato c<br>PPPoE, você<br>a seus compu<br>configurações<br>NET<br>PPPoE (Nome<br>ERNET: | de conexão<br>P, PPPoE, PP<br>om seu prove<br>precisará ren<br>tadores. | com a Intern<br>PTP e L2TP.<br>edor de servi<br>nover ou des<br>ectar à Inter<br>enha /) - | rnet.                         |
|                                                                          | Modo de<br>En<br>Nome d<br>Confirme s<br>Nome d<br>Modo Re<br>Tempo ociose<br>Mod<br>Server Prin<br>Servidor DNS se                                                                                                    | endereço :<br>dereço IP :<br>e Usuário :<br>Senha :<br>sua senha :<br>o Serviço :<br>econectar :<br>o de DNS :<br>nário DNS :<br>ecundário :                      | <ul> <li>IP Dinâm</li> <li>IP Dinâm</li> <li>Sempre L</li> <li>Sobre de</li> <li>Receber</li> </ul>                            | nico © IP es<br>▼ Nova A<br>emanda © M<br>(Minutos, (<br>DNS do ISP     | tático<br>genda (<br>danual<br>0 = infinito)<br>© Digite o I<br>(Opcional)                 | (Opcional)<br>DNS manualmente |
|                                                                          | Ender<br>Salvar configurações                                                                                                    | MTU :<br>reço MAC :<br>Não Salvar o                                                                                                    | 1492<br>Clonar o MA                                                                                                    | AC Address do                                                           | seu PC                                                                                     |                               |

#### Modem DSlink / Parks Altavia 670 / Xavi / Dynalink

1 - Acesse as configurações do modem pelo navegador, digitando na barra de endereços: 192.168.1.1 e pressione a tecla ENTER. Abrirá uma caixa de texto solicitando nome de usuário e senha.
Nome de usuário: root

Senha: root

| Digitar se | nha de rede                |                            | ?×   |
|------------|----------------------------|----------------------------|------|
| <b>?</b> > | Digite seu nor             | ne de usuário e senha.     |      |
| ٦          | Site:                      | 192.168.1.1                |      |
|            | Território                 | Viking                     |      |
|            | Nome de<br><u>u</u> suário | root                       |      |
|            | Sen <u>h</u> a             | xxxx                       |      |
|            | □ <u>S</u> alvariest       | a senha na lista de senhas |      |
|            |                            | OK Canc                    | elar |
|            |                            |                            |      |

2 - Na página principal, clique no link Quick Configuration.

| Home LAN       | WAN      | Bridging    | Routing        | Services         | Admin         |
|----------------|----------|-------------|----------------|------------------|---------------|
|                | Home   S | System Mode | Quick Configur | ation            |               |
| 🢪 GlobespanVir | ata      |             |                |                  |               |
| D              | evice    |             |                | DSL              |               |
| Model:         | Titanium |             | Oper           | rational Status: | Showtime/Data |
| HAW Version    | 910015   |             |                | Last State:      | 0~0           |

3 - Altere os valores conforme abaixo e clique em Submit.

Encapsulation: selecione PPPoe LLC

VPI: de acordo com a operadora de telefonia, para GVT 0; para Oi: 1.
VCI: de acordo com a operadora de telefonia, para GVT 35; para Oi: 0.
WAN Setting: PPPoE/PPPoA
Username: Digite seu login de acesso, exemplo: usuário@sinos.net
Password: Digite a senha referente ao login.

| Home LAN               | WAN Bridging          | Routing Services Admin                          |
|------------------------|-----------------------|-------------------------------------------------|
|                        | Home   System Mod     | de   Quick Configuration                        |
| GlobespanVirato        |                       |                                                 |
|                        | Quick Co              | onfiguration                                    |
|                        | Use this page to quic | kly configure the system.                       |
| es a subtra range      | ATM Interface:        |                                                 |
|                        | Operation Mode:       | Enabled -                                       |
|                        | Encapsulation:        | PPPoE LLC                                       |
|                        | VPI:                  | 1                                               |
|                        | VCI:                  | 32                                              |
|                        | Bridge:               | Disabled 💌                                      |
|                        | IGMP:                 | Disabled 💌                                      |
|                        | IP Address:           |                                                 |
|                        | Subnet Mask:          |                                                 |
| er anto plas a seguide | Use DHCP:             | <ul> <li>C Enable</li> <li>☞ Disable</li> </ul> |
|                        | Default Route:        | Enabled 💌                                       |
|                        | Gateway IP Address:   |                                                 |
|                        |                       | <u> </u>                                        |
|                        | Username:             | suporte@sinos.net                               |
|                        | Password:             | *****                                           |
|                        | Use DNS:              | C Disable                                       |
|                        |                       | DNS                                             |
|                        | Primary DNS Server:   |                                                 |
|                        | Secondary DNS Server: |                                                 |
|                        | Submit Delete         | Cancel Help                                     |

4 - Então clique na guia Admim, depois clique no link Commit & Reboot. Em Reboot Mode selecione Reboot, depois é só clicar em Commit e em seguida em Reboot.

| Home        | LAN                | WAN           |             | Bridging    | Routing        | Services         | Admin            |                   |
|-------------|--------------------|---------------|-------------|-------------|----------------|------------------|------------------|-------------------|
| User Config | Commit & Rebo      | oot   Local I | mage Up     | grade   Rei | note Image U   | pgrade   Alarn   | n   Diagnostic   | s   Port Settings |
|             |                    |               |             | Commit 8    | Reboot         |                  |                  |                   |
| ,           | Jse this page to c | commit change | es to syste | em memory a | nd reboot your | system with diff | erent configurat | ions.             |
|             |                    | Reboo         | t Mode:     | Reboot      |                |                  |                  |                   |
|             |                    | Cor           | nmit        | Reboot      | Refresh        | Help             |                  |                   |

#### Modem ZTE ZXDS

1 - Acesse as configurações do modem pelo navegador, digitando na barra de endereços: 192.168.1.1 e pressione a tecla ENTER. Abrirá uma caixa de texto solicitando nome de usuário e senha.
 Nome de usuário: TMAR#ZTV5.5.0a

Senha: ZTV5.5.0a

| 1 | Digite seu ni              | ome de usuario e senna.      |
|---|----------------------------|------------------------------|
| J | Site:                      | 192.168.1.1                  |
|   | Território                 | DSL Router                   |
|   | Nome de<br><u>u</u> suário |                              |
|   | Sen <u>h</u> a             |                              |
|   | <mark>∏ S</mark> alvares   | sta senha na lista de senhas |

2 – Clique na opção Quick Setup, no menu a esquerda.

| ZTE中兴                              | Quick Start   Status   Advanced   Diagnostics   Management                                                                                                    |
|------------------------------------|----------------------------------------------------------------------------------------------------|
| Connect to Internet<br>Quick Setup | Language: English 💽<br><u>Connect to Internet</u><br>Your DSL router is <b>ready to connect</b> to ADSL, but there is no PPP session defined.<br>Configure it from the <u>Quick Setup</u> menu or the <u>Advanced Setup Internet Connection</u> mer |

3 – Informe os valores de VPI e VCI, conforme a operadora de telefonia, e clique em Next.

|       |                   | Operadora<br>GVT<br>Oi | VPI<br>0<br>1 | VCI<br>35<br>32 |        |                   |  |
|-------|-------------------|------------------------|---------------|-----------------|--------|-------------------|--|
| ZTE中兴 | Quick Start   Sta | 1 👋                    | nced i        | Diagna          | ostics | <b>Management</b> |  |

| nect to Internet | Quick Setup                                                                                   |
|------------------|-----------------------------------------------------------------------------------------------|
| ck Setup         | This Quick Setup will guide you through the steps necessary to configure your DSL Router.     |
|                  | NOTE: All of original settings will be replaced by new settings after you finish these steps. |
|                  | Configure Internet Connection ATM PVC                                                         |
|                  | Please enter VPI and VCI numbers for the Internet connection which is provided by your ISP.   |
|                  | VPI: (0-255)                                                                                  |
|                  | VCI: (32-65533)                                                                               |
|                  |                                                                                               |

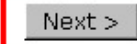

4 - Selecione a opção PPP over Ethernet (PPPoE), e clique em Next.

| ZTE中兴                              | Quick Start 🕴 Statu                                        | as i Advanced i Diagnostics i Management                                                                                                    |
|------------------------------------|------------------------------------------------------------|----------------------------------------------------------------------------------------------------|
|                                    |                                                            | Language: English 🗾                                                                                                    |
| Connect to Internet<br>Quick Setup | Configure Intern<br>Select the protoc<br>instructed you to | net Connection - Connection Type<br>col and encapsulation type over the ATM PVC that your ISP has<br>o use.                                                        |
|                                    | Protocol:                                                  | <ul> <li>PPP over ATM (PPPoA)</li> <li>PPP over Ethernet (PPPoE)</li> <li>MAC Encapsulation Routing (MER)</li> <li>IP over ATM (IPoA)</li> <li>Bridging</li> </ul> |
|                                    | Encapsulation Typ                                          | pe: LLC/SNAP 💌                                                                                                    |
|                                    |                                                            | < Back Next >                                                                                                    |

5 – Selecione a opção Obtain an IP address automatically, e marque a opção Enable NAT, após clique em Next.

| ZTE中兴                              | Quick Start   Status   Advanced   Diagnostics   Management                                                                                |
|------------------------------------|----------------------------------------------------------------------------------------------------|
|                                    | Language: English 💌                                                                                                    |
| Connect to Internet<br>Quick Setup | <b>Configure Internet Connection - WAN IP Settings</b><br>Enter information provided to you by your ISP to configure the WAN IP settings. |
|                                    | <ul> <li>Obtain an IP address automatically</li> <li>O Use the following IP address:</li> <li>WAN IP Address:</li> <li>0.0.0.0</li> </ul> |
|                                    | Enable NAT                                                                                                    |
|                                    | < Back Next >                                                                                                    |

6 – Informe o nome de usuário nos campos User Name e Password, respectivamente. Selecione a opção Allways on, e clique em Next.

| ZTE中兴                              | Quick Start   Status   Advanced   Diagnostics   Management                                                                                                    |
|------------------------------------|----------------------------------------------------------------------------------------------------|
| Connect to Internet<br>Quick Setup | Language: English  Configure Internet Connection - PPP User Name and Password In order to establish the Internet connection, please enter PPP user name and password that your ISP has provided. |
|                                    | PPP User Name:                                                                                                    |

7 – Desmarque a opção Enable DHCP server on the Lan, após clique em Next.

| ZTE中兴               | Quick Start   Status   Advanced   Diagnostics   Management                                                     |
|---------------------|----------------------------------------------------------------------------------------------------|
|                     | Language: English 💌                                                                                            |
| Connect to Internet | Configure LAN side Settings                                                                                    |
| Quick Setup         | <b>LAN side IP Address</b><br>Enter the DSL Router IP Address and Subnet Mask for LAN interface.               |
|                     | Primary IP Address: 192.168.1.1                                                                                |
|                     | Subnet Mask: 255.255.255.0                                                                                     |
|                     | Host Name: ZXDSL831                                                                                            |
|                     | Domain Name: home                                                                                              |
|                     | Configure the second IP Address and Subnet Mask for LAN interface.                                             |
|                     | <b>DHCP Server</b><br>Enabling DHCP Server on LAN interface can provide the proper IP Address settings to your |
|                     | Enable DHCP Server on the LAN                                                                                  |
|                     | < Back Next >                                                                                                  |

8 – Para finalizar a configuração, clique no botão Finish, onde o modem irá salvar as configurações e reiniciará o modem.

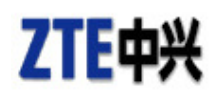

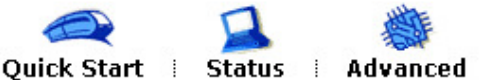

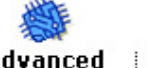

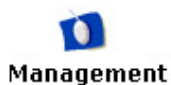

Language: English 💌

#### **Connect to Internet** Quick Setup

#### Quick Setup - Summary

Make sure that the settings below match the settings provided by your ISP.

Diagnostics

1

| Internet (WAN) Configuration:             |                        |  |  |
|-------------------------------------------|------------------------|--|--|
| VPI / VCI 8 / 81                          |                        |  |  |
| Connection Type PPPoE LLC/SNAP, Always On |                        |  |  |
| NAT                                       | On                     |  |  |
| WAN IP Address                            | Automatically Assigned |  |  |
| Default Gateway                           | Automatically Assigned |  |  |
| DNS Server                                | Automatically Assigned |  |  |

### LAN Configuration:

| Primary LAN IP   | 192.168.1.1 / 255.255.255.0 |
|------------------|-----------------------------|
| Secondary LAN IP | 0.0.0.0 / 0.0.0.0           |
| DHCP Server      | Disabled                    |

Click "Finish" to accept these settings, and reboot the system. Click "Back" to make any modifications.

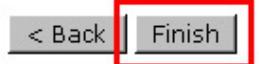

**1** - Acesse as configurações do modem pelo navegador, digitando na barra de endereços **192.168.254.254** e pressione a tecla ENTER. Digite o nome de usuário e senha, marque a opção **Não requer login de administrador**, após e clique em **Salvar Configurações**.

Nome de usuário: admin Senha: admin

| ConfiguraÇÃo do administrador de gateway                                 |  |  |
|--------------------------------------------------------------------------|--|--|
| A conta do usuÁrio administrativo estÁ definida com valores padrÃo e dev |  |  |
| Guarde essas informaÇÕes consigo. Elas serÃo necessÁrias                 |  |  |
| Insira informaÇÕes exclusivas para configurar o DSL gateway SpeedStrea   |  |  |
| Nome de usuÁrio: admin                                                   |  |  |
| Nova senha: •••••                                                        |  |  |
| Confirmar senha: •••••                                                   |  |  |
| 🔘 Requer login de administrador para acessar todo o site da Web          |  |  |
| 🔘 Requer login de administrador para acessar as pÁginas de configuraÇÃo  |  |  |
| NÃo requer login de administrador                                        |  |  |
| Salvar configuraÇÕes                                                     |  |  |

2 - Clique em Configuração, após em Interface Wan e em seguida clique em Adicionar em novo VC.

|                              | S  | peed   | Strear   | ก       |                 |                          |                     |
|------------------------------|----|--------|----------|---------|-----------------|--------------------------|---------------------|
|                              |    |        |          |         |                 |                          |                     |
| 4200                         | 4  | lssis  | tente    | de con  | figuraÇÃo de i  | nterface W/              | AN                  |
| Início                       |    | Con    | figura   | aÇÃo at | ual             |                          |                     |
| Login                        |    | #      | VC       | Туре    | Name            | Actions                  |                     |
| Login                        |    | 0      | 0/35     | PPPoE   | PPPoE(00) 0/35  | Desativar                | Excluir             |
| ConfiguraÇÃo                 |    | 1      |          |         |                 |                          |                     |
| РРР                          |    | 2      |          |         |                 |                          |                     |
| Interface WAN                |    | 3      |          |         |                 |                          |                     |
| Host                         |    | 4      |          |         |                 |                          |                     |
| Unce                         |    | 5      |          |         |                 |                          |                     |
| administrativo               |    | 6      |          |         |                 |                          |                     |
| Time Client                  |    | 7      |          |         |                 |                          |                     |
| Rotas estÁticas              |    |        |          |         | *A interface ve | rificada É a interface i | remota (WAN) padrÃo |
| NAT/NAPT                     | 1- |        |          |         |                 |                          |                     |
| Redirecionamento<br>de porta |    | Adicio | nar um r | iovo VC |                 |                          |                     |

3 – Informe os valores de VPI e VCI, conforme a operadora de telefonia, e clique em Avançar.

| Operadora | VPI | VCI |
|-----------|-----|-----|
| GVT       | 0   | 35  |
| Oi        | 1   | 32  |

|                                                                                        | SpeedStream <sup>®</sup>                                                                                                    |
|----------------------------------------------------------------------------------------|----------------------------------------------------------------------------------------------------|
|                                                                                        |                                                                                                    |
| 4200                                                                                   | Assistente de configuraÇÃo de interface WAN                                                                                                    |
| Início<br>Login                                                                        | ConfiguraÇÕes de ATM<br>Digite os nÚmeros VPI e VCI conforme especificados pelo<br>provedor de serviÇo:                                             |
| ConfiguraÇÃo<br>PPP<br>Interface WAN<br>Host                                           | VPI: 0 VCI: 35<br>Selecione o tipo de encapsulaÇÃo: © LLC<br>© VCMUX                                                                                |
| DHCP<br>UsuÁrio<br>administrativo                                                      | Selecione a classe de trÁfego:                                                                                                    |
| Time Client<br>Rotas estÁticas<br>NAT/NAPT<br>Redirecionamento<br>de porta<br>Firewall | Digite as informaÇÕes de descriÇÃo de trÁfego desejadas: (<br>Todos os campos sÃo opcionais )<br>PCR de transmissÃo (Tx)<br>SCR de transmissÃo (Tx) |
| UPnP<br>Modo Bridge<br>RIP<br>Portas do servidor                                       | # VC Type Nome<br>1 0/32 PPPoE PPPoE(10) 0/32                                                                                                    |
| Status e                                                                               | Cancelar AvanÇar >> Concluir                                                                                                    |

4 - Marque a opção PPPoE, após clique em Avançar.

|                                                                     | SpeedStream*                                                                                                    |
|---------------------------------------------------------------------|----------------------------------------------------------------------------------------------------|
| 4200                                                                | Assistente de configuraÇÃo de interface WAN                                                                                                   |
| InÍcio<br>Login<br>ConfiguraÇÃo<br>PPP<br>Interface WAN<br>Host     | SeleÇÃo de protocolo<br>Selecione Protocolo:<br>O RFC-2684 Em modo Bridge<br>O RFC-2684 Bridge/IP<br>O RFC-2684 Roteado<br>O PPPoE<br>O PPPoA |
| DHCP<br>UsuÁrio<br>administrativo<br>Time Client<br>Rotas estÁticas | #     VC     Type     Nome       1     0/35     PPPoE     PPoE(10)     0/35       Cancelar     <                                              |

5 – Marque a opção Somente cliente e clique em Avançar.

|                               | SpeedStream <sup>®</sup>                      |
|-------------------------------|-----------------------------------------------|
|                               |                                               |
| 4200                          | Assistente de configuraÇÃo de interface WAN   |
|                               | PPPoE Tipo                                    |
| Início                        | Selecione PPPoE ConfiguraÇÃo:                 |
| Login                         | Somente Cliente                               |
| ConfiguraÇÃo                  | C com conexÃo 2684B<br>C com Bridge PPPoF     |
| Interface WAN                 |                                               |
| DHCP<br>UsuÁrin               | # VC Type Nome<br>1 0/35 PPPoE PPPoE(10) 0/35 |
| administrativo<br>Time Client | Cancelar << Voltar AvanÇar >> Concluir        |

6 – Deixei marcado a opção 1 em numero de sessões e clique em Avançar.

|                                                            | <b>SpeedStream</b> ®                                                         |
|------------------------------------------------------------|------------------------------------------------------------------------------|
|                                                            |                                                                              |
| 4200                                                       | Assistente de configuraÇÃo de interface WAN                                  |
|                                                            | PPPoF Contagem de sessão                                                     |
| Início                                                     | Selecione o nÚmero de PPPoE sessões para configurar:                         |
| Login                                                      |                                                                              |
| ConfiguraÇÃo<br>PPP                                        | 03<br>04                                                                     |
| Interface WAN<br>Host<br>DHCP<br>UsuÁrio<br>administrativo | #     VC     Type     Nome       1     0/35     PPPoE     PPPoE(10)     0/35 |
| Time Client                                                | Cancelar                                                                     |

7 - Informe o nome de usuário nos campos respectivos e clique em Avançar.

|                                           | SpeedStream <sup>®</sup>                      |
|-------------------------------------------|-----------------------------------------------|
|                                           |                                               |
| 4200                                      | Assistente de configuraÇÃo de interface WAN   |
|                                           | InformaÇÕes do usuÁrio                        |
| InÍcio                                    | Digite login nome de usuÁrio e senha:         |
| Login                                     | Nome de suporte@sinos.net                     |
| ConfiguraÇÃo                              |                                               |
| Interface WAN                             | (Opcional)                                    |
| Host<br>DHCP<br>UsuÁrio<br>administrativo | # VC Type Nome<br>1 0/35 PPPoE PPPoE(10) 0/35 |
| Time Client<br>Rotas estÁticas            | Cancelar << Voltar AvanÇar >> Concluir        |

8 – Nesta tela apenas clique em Avançar.

|                                                                 | SpeedStream*                                                                                      |
|-----------------------------------------------------------------|---------------------------------------------------------------------------------------------------|
|                                                                 |                                                                                                   |
| 4200                                                            | Assistente de configuraÇÃo de interface WAN                                                       |
|                                                                 | PPP Estático IP                                                                                   |
| Início<br>Login                                                 | Digite o EstÁtico IP endereÇo se desejar:                                                         |
| ConfiguraÇÃo<br>PPP<br>Interface WAN<br>Host<br>DHCP<br>UsuÁrio | #     VC     Type     Nome       1     0/35     PPPoE     PPPoE(10)     0/35       Cancelar     < |

9 – Marque as opções Utilizar firewall e Utilizar sistema de detecção de ataques, após clique em Avançar.

|                                                  | SpeedStream <sup>®</sup>                                                 |
|--------------------------------------------------|--------------------------------------------------------------------------|
|                                                  |                                                                          |
| 4200                                             | OpÇÕes de interface                                                      |
| Início                                           | esta conexÃo:                                                            |
| Login                                            | Utilizar sistema de detecÇÃo de ataques Utilizar plug-and-play universal |
| ConfiguraÇÃo<br>PPP<br>Interface WAN             | RIP:                                                                     |
| Host<br>DHCP<br>UsuÁrio<br>administrativo        | NAT/NAPT:<br>O desativado                                                |
| Time Client<br>Rotas estÁticas<br>NAT/NAPT       | © NAT: EndereÇo IP:<br>© NAPT<br>O NAT & NAPT: EndereÇo IP.              |
| Redirecionamento<br>de porta<br>Firewall         | pÚblico (WAN):<br>EndereÇo IP                                            |
| UPnP<br>Modo Bridge<br>RIP<br>Portas do servidor | # VC Type Nome                                                           |
| Status e<br>estatísticas                         | Cancelar                                                                 |

10 – Nesta tela apenas clique em Avançar.

|                      | SpeedStream <sup>®</sup>                    |
|----------------------|---------------------------------------------|
|                      |                                             |
| 4200                 | Assistente de configuraÇÃo de interface WAN |
|                      | Nome da conexÃo                             |
| InÍcio               | Digite um nome para uso com esta conexão:   |
| Login                | PPPoE(00) 0/35                              |
| ConfiguraÇÃo         |                                             |
| PPP<br>Interface WAN | # VC Type Nome                              |
| Host                 | 1 0/35 PPPoE PPPoE(10) 0/35                 |
| DHCP<br>UsuÁrio      | Cancelar << Voltar AvanÇar >> Concluir      |

## 11 – Clique no botão Concluir.

|                               | SpeedStream <sup>®</sup>                      |
|-------------------------------|-----------------------------------------------|
|                               |                                               |
| 4200                          | Assistente de configuraÇÃo de interface WAN   |
|                               | VC Assistente                                 |
| InÍcio                        |                                               |
| Login                         | Concluído                                     |
| ConfiguraÇÃo                  |                                               |
| Interface WAN<br>Host<br>DHCP | # VC Type Nome<br>1 0/35 PPPoE PPPoE(10) 0/35 |
| UsuArio<br>administrativo     | Cancelar                                      |

## 12 - Clique em Reinicializar.

|                                                                                                  | Speed                           | Strear                | n <sup>®</sup>                       |                                                                        |                                           |                     |
|--------------------------------------------------------------------------------------------------|---------------------------------|-----------------------|--------------------------------------|------------------------------------------------------------------------|-------------------------------------------|---------------------|
| 4200                                                                                             | Assi                            | stente                | de con                               | figuraÇÃo de i                                                         | nterface W                                | AN                  |
| Início                                                                                           | Cor                             | nfigura               | aÇÃo at                              | ual                                                                    |                                           |                     |
| Login                                                                                            | #                               | VC<br>0/35            | Type<br>PPPoE                        | Name<br>PPPoE(00) 0/35                                                 | Actions<br>Desativar                      | Excluir 🔲           |
| ConfiguraÇÃo<br>PPP<br>Interface WAN<br>Host<br>DHCP<br>UsuÁrio<br>administrativo<br>Time Client | 1<br>2<br>3<br>4<br>5<br>6<br>7 |                       |                                      |                                                                        |                                           |                     |
| Rotas estÁticas<br>NAT/NAPT<br>Redirecionamento<br>de porta<br>Firewall<br>UPnP                  | Adicio<br>A Pod                 | onar um r<br>e ser pr | iovo VC<br>ecisc <mark>rein</mark> i | *A interface ve<br>i <mark>cializar</mark> o sistema p<br>tenha efeito | rificada É a interface<br>Dara que a nova | remota (WAN) padrão |

13 - Clique novamente em Reinicializar.

|                     | SpeedStream*                                                                                                    |
|---------------------|----------------------------------------------------------------------------------------------------|
|                     |                                                                                                    |
| 4200                | As configuraÇÕes foram salvas.                                                                                            |
| Início              | As novas configuraÇÕes nÃo serÃo vÁlidas atÉ que o gateway seja reinicializado. Se desejar reinicializar o gateway agora, |
| Login               | pressione a tecla <b>Reinicializar</b> a seguir.                                                                          |
| ConfiguraÇÃo<br>PPP | Reinicializar                                                                                                    |

14 - Aguarde 45 segundos enquanto que o modem é reinicializado.

|              | SpeedStream <sup>®</sup>                                                     |
|--------------|------------------------------------------------------------------------------|
|              |                                                                              |
| 4200         | ReinicializaÇÃo do sistema                                                   |
| Início       | O gateway SpeedStream estÁ reinicializando agora.                            |
| Login        | <b>Nota:</b><br>Aguarde <b>44</b> segundos atÉ que o gateway seja atualizado |
| ConfiguraÇÃo |                                                                              |

#### Modem TP-Link TD-W8951 / TD-W8961

**1** - Acesse as configurações do modem pelo navegador, digitando na barra de endereços: 192.168.1.1 e pressione a tecla ENTER. Abrirá uma caixa de texto solicitando nome de usuário e senha.

Nome de usuário: admin Senha: admin

| Connect to 10.1.1.1 | <u>?×</u>            |
|---------------------|----------------------|
| <b>R</b>            | GA                   |
| User name:          | 🖸 admin 💌            |
| Password:           | Remember my password |
|                     | OK Cancel            |

2 – Na tela inicial clique em Quick Setup e em seguida clique em RUN WIZARD.

| TP-LINK <sup>®</sup> 150Mbps Wireless N Al |                 |                                                      |                                                       |                                            |                                           |  |
|--------------------------------------------|-----------------|------------------------------------------------------|-------------------------------------------------------|--------------------------------------------|-------------------------------------------|--|
| Quick<br>Start                             | Quick<br>Start  | Interface<br>Setup                                   | Advanced<br>Setup                                     | Access<br>Management                       | Maintenance                               |  |
| Quick Start                                | Th<br>'Q<br>(In | iis ADSL Route<br>uick Start' wiza<br>ternet Service | er is ideal for ho<br>ard will guide yo<br>Provider). | me networking and<br>bu to configure the A | small business net<br>ADSL router to conr |  |
|                                            |                 |                                                      | RUN WIZARI                                            |                                            |                                           |  |

3 – Nesta primeira tela da configuração basta clicar em Next.

| TP-LINK <sup>®</sup>                                                                 |  |  |  |  |
|--------------------------------------------------------------------------------------|--|--|--|--|
| Quick Start                                                                          |  |  |  |  |
| The Wizard will guide you through these four quick steps. Begin by clicking on NEXT. |  |  |  |  |
| Step 1. Choose your time zone                                                        |  |  |  |  |
| Step 2. Set your Internet connection                                                 |  |  |  |  |
| Step 3. Wireless network configuration                                               |  |  |  |  |
| Step 4. Save settings of this ADSL Router                                            |  |  |  |  |
|                                                                                      |  |  |  |  |

NEXT EXIT

4 – Selecione o horário de Brasília, após clique em Next.

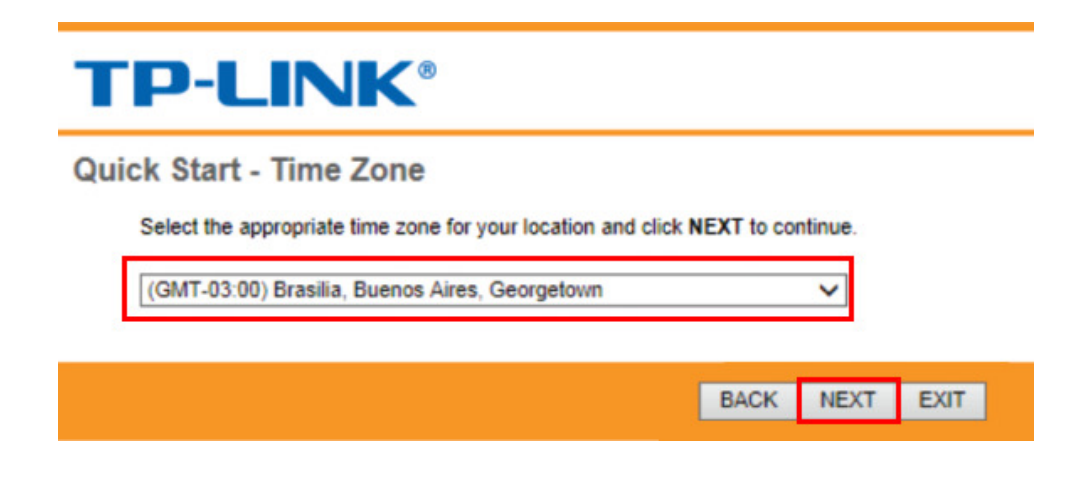

5 – Selecione a opção PPPoE/PPPoA, após clique em Next.

| Quick Start - ISP Conn         | ection Type                                                                     |
|--------------------------------|---------------------------------------------------------------------------------|
| Select the Internet connection | on type to connect to your ISP. Click NEXT to continue.                         |
| O Dynamic IP Address           | Choose this option to obtain a IP address automatically from<br>your ISP.       |
| O Static IP Address            | Choose this option to set static IP information provided to you<br>by your ISP. |
| PPP0E/PPP0A                    | Choose this option if your ISP uses PPPoE/PPPoA. (For most DSL users)           |
| O Bridge Mode                  | Choose this option if your ISP uses Bridge Mode.                                |

6 – Forneça as informações de usuário e senha, VPI e VCI, conforme abaixo, e clique em Next.

Username: Digite seu login de acesso, exemplo: usuário@sinos.net

Password: Digite a senha referente ao login.

**VPI**: conforme a operadora de telefonia.

**VCI**: conforme a operadora de telefonia

| Operadora | VPI | VCI |
|-----------|-----|-----|
| GVT       | 0   | 35  |
| Oi        | 1   | 32  |

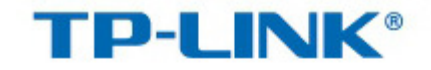

### Quick Start - PPPoE/PPPoA

Enter the PPPoE/PPPoA information provided to you by your ISP. Click NEXT to continue.

| Username<br>Password<br>VPI<br>VCI |           |   |      |      |      |
|------------------------------------|-----------|---|------|------|------|
| Connection Type                    | PPPoE LLC | ~ |      |      |      |
|                                    |           |   | BACK | NEXT | EXIT |

7 – Nesta tela será configurada a rede Wi-fi, para isso marque a opção Activated em Access Point. Em SSID, digite um nome de identificação de sua rede e em Pre-Shared Key, informe uma senha para acesso a essa rede, após clique em Next.

| uick Start -                  | Wlan                                                                                   |    |
|-------------------------------|----------------------------------------------------------------------------------------|----|
| You may enak<br>Click NEXT to | le/disable Wlan, change the Wlan SSID and Authentication type in this pag<br>continue. | e. |
|                               | Access Point :      Activated      Deactivated                                         |    |
| E                             | SSID : REDE<br>Broadcast SSID : • Yes No<br>entication Type : WPA-PSK/WPA2-PSK V       |    |
|                               | Encryption : TKIP/AES V                                                                |    |
|                               | Pre-Shared Key REDE ×<br>ASCII characters or 64 hexadecimal characters)                |    |

8 – A configuração foi concluída, agora basta clicar no botão Next e após no botão Close.

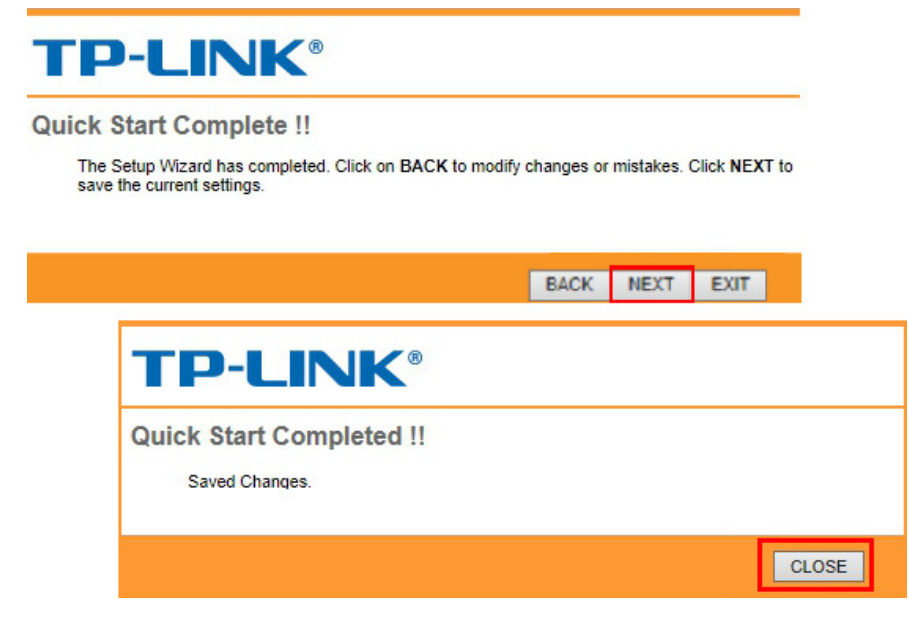